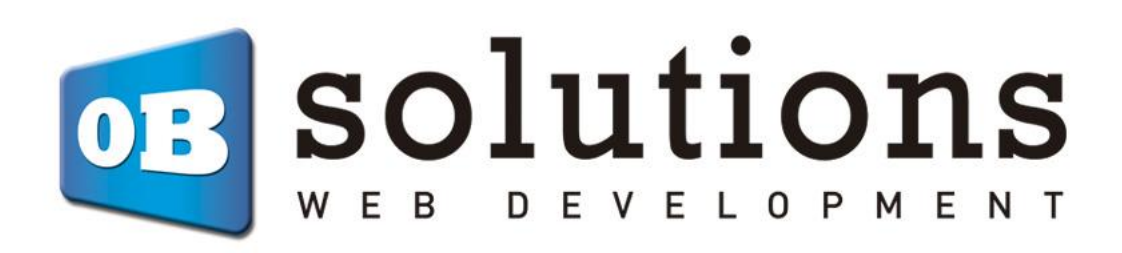

## Manual de instalación

TPV Virtual Redsys/Servired/Sermepa

# Instrucciones para la instalación de "TPV Virtual Redsys/Servired/Sermepa"

Módulo para Prestashop desarrollado por OBSolutions

En este tutorial encontrarás instrucciones detalladas sobre cómo instalar y configurar "TPV Virtual Redsys" módulo para PrestaShop.

Recuerde que primero debe contratar este servicio con su banco.

## Instalación del módulo

| 2        | PrestaShop 1.6.1.1   | PS1611 | 🛁 🙎 🛥 🗣 Acceso rá                    | ipido 🔻                           | 🖏 Conectar co                                                | on su cuenta de PrestaShop I                          | Marketplace Mi tie     | nda Carlos Moyano                      | - DB  |
|----------|----------------------|--------|--------------------------------------|-----------------------------------|--------------------------------------------------------------|-------------------------------------------------------|------------------------|----------------------------------------|-------|
| -        |                      | Móc    | lulos y Servicios                    |                                   |                                                              |                                                       |                        |                                        |       |
| Q        | .▼ Buscar            | Li     | sta de módulos                       |                                   |                                                              |                                                       | C                      | •                                      | 8     |
| 626      |                      |        |                                      |                                   |                                                              | Selec                                                 | tionar para actualizar | Añadir nuevo módulo                    | Ayuda |
|          | Catálogo             |        |                                      |                                   |                                                              |                                                       |                        | ·                                      |       |
|          | Pedidos              |        |                                      |                                   |                                                              |                                                       |                        | Detás nora                             |       |
| 쓭        |                      |        | Lai                                  | inscripción en Adi<br>Una vez con | lons proporciona acceso a l<br>ectado, sus nuevos módulos se | odos nuestros módulos P<br>instalarán automáticamente | restashop.             | añadir módulo                          |       |
| ۲        | Reglas de Descuentos |        |                                      |                                   |                                                              |                                                       |                        |                                        | _     |
| ń.       | Módulos y Servicios  |        |                                      |                                   | REGISTRARSE INIC                                             | IAR SESION                                            |                        |                                        |       |
| <b>6</b> |                      |        |                                      |                                   |                                                              |                                                       |                        |                                        |       |
| 0        |                      |        | Módulos instalados                   | da                                | Módulos deshabilitados                                       | 0                                                     | Módulos para actuali   | zar                                    | 2     |
| Æ        | Preferencias         |        | 73                                   | 0                                 | 0                                                            | N                                                     | 0                      |                                        |       |
| 00       |                      |        |                                      |                                   |                                                              |                                                       |                        |                                        |       |
| ٠        | Administración       |        |                                      |                                   |                                                              |                                                       |                        |                                        |       |
| Land     | Estadísticas         | AÑAD   | DIR NUEVO MÓDULO                     |                                   |                                                              |                                                       |                        |                                        |       |
|          |                      |        | 8 El módulo debe estar en archivo zi | ip (.zip) o tarball (.ta          | , .tar.gz, .tgz).                                            |                                                       |                        | Seleccionar el fiche<br>zip del módulo | ro    |
|          |                      |        | Archivo del módulo                   |                                   |                                                              | Elegir un fichero                                     |                        |                                        |       |
|          |                      |        |                                      | 1 Subir este móo                  | lulo                                                         |                                                       |                        |                                        |       |
|          |                      | _      |                                      |                                   |                                                              |                                                       |                        |                                        |       |
| _        |                      | i≡l    | ISTA DE MÓDULOS                      |                                   |                                                              |                                                       |                        |                                        |       |
|          |                      | · · ·  |                                      | Filtrar por                       |                                                              | Andread and a standard and                            | Autores                |                                        |       |
|          |                      |        | Q Buscar                             | Inst                              | alados y no instalados 🎽 🕴                                   | Activados y desactivados                              | Autores ob:            | solutions.es                           |       |

Para instalar el módulo debe dirigirse a la pestaña **'Módulos'** del Back-Office de su Prestashop y seleccionar **'Añadir nuevo módulo'**. Se le abrirá una ventana donde debe seleccionar el archivo ZIP que usted ha descargado al comprar este producto y una vez seleccionado debe pulsar el botón **'Subir este módulo'**.

## Configuración del módulo

Para configurar el módulo debe acceder a la pestaña 'Módulos' y buscar dentro de la categoría 'Pago' el módulo TPV Virtual Redsys y hacer click en el botón 'Configurar' o 'Configure'.

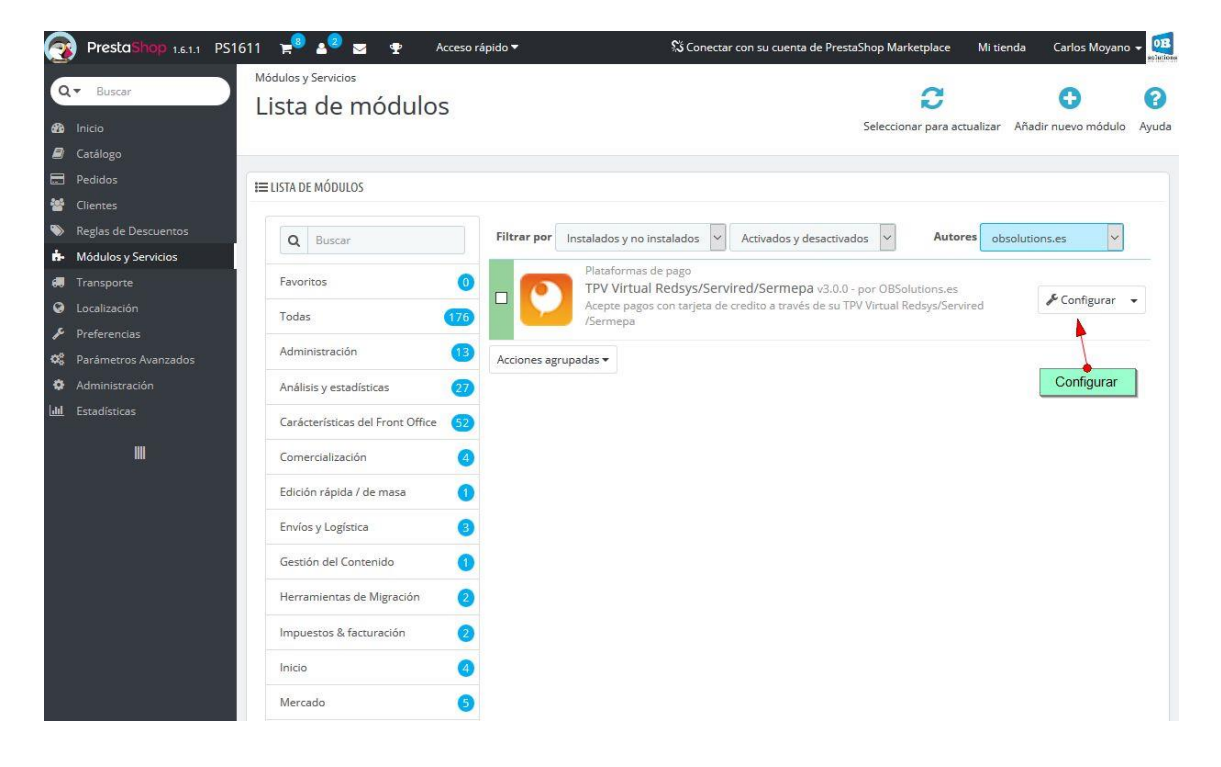

A continuación verá la página de administración de TPV's del módulo donde podrá crear todas las formas de pago que necesite para su tienda:

| Módulos y Servicio<br>Configur<br>TPV Virtual Red | s / obsredsys / ≯Co<br>T <b>ar</b><br>Isys | nfigurar           |                            |                             |                   |                        |                                    |                      |                         | Atrás T    | raducir Compr | C obar actualizaciones | Configurar los hoo |
|---------------------------------------------------|--------------------------------------------|--------------------|----------------------------|-----------------------------|-------------------|------------------------|------------------------------------|----------------------|-------------------------|------------|---------------|------------------------|--------------------|
| LISTA TPV VIRTUALE                                | 3                                          |                    |                            |                             |                   |                        |                                    |                      |                         |            |               |                        |                    |
| ID Tienda                                         | Nombre comercio                            | Código             | comercio                   | Moneda                      | Test/Real         | ID Terminal            | Importe Mínimo                     | Importe Máximo       | Fecha                   |            | Estado        |                        |                    |
| 1                                                 | Mi comercio                                | 1234567            | 78                         | 978                         | test              | 12345678               | 0,00 €                             | 800,00 €             | 29/05/2017 17:4         | 7:18       | ×             | d                      | Modificar 🔻        |
| I                                                 |                                            |                    |                            |                             |                   |                        |                                    |                      |                         |            |               |                        | + Añadir nuevo     |
| ✗ CONFIGURACION                                   | TPV VIRTUAL<br>Vaciar carrito s            | se produce error e | en el pago Sí<br>Si desaci | NO<br>tiva esta opción no : | se generará pedid | o de la operación en e | stado 'Error en pago' y el clienti | e podrá volver a rea | izar el proceso de pago |            |               |                        |                    |
|                                                   |                                            |                    |                            |                             |                   |                        |                                    |                      |                         |            |               |                        | Guardar            |
| LISTA DE NOTIFICAC                                | IONES                                      |                    |                            |                             |                   |                        |                                    |                      |                         |            |               |                        |                    |
| ID Tienda                                         | ID TPV                                     | liente ID          | Carrito ID                 | Pedido ID                   | Cantidad pa       | gada                   | Código de error                    | Mensaje              | Tipo de pago            | Fecha      |               |                        |                    |
| 1                                                 | 1                                          |                    | 1                          | 0                           | 0,00 €            |                        | TEST                               | TEST                 | test                    | 29/05/2017 | 17:20:34      |                        | 📋 Eliminar         |

## Secciones del módulo:

#### LISTA TPV VIRTUALES

Muestra un listado de todos los TPV's creados para la tienda, en la imagen de ejemplo de arriba vemos creados 2 TPV's uno para pago con tarjeta y otro para IUPay.

Con la columna 'Estado' podremos activar o desactivar los TPV's apretando en la X para activarlo o en la V para desactivarlo.

El botón 'Añadir nuevo' permite crear un nuevo método de pago para la tienda que enlace con el TPV configurado.

#### Nota Multitienda:

Para tiendas Prestashop con Multitienda el listado de TPV solo mostrará los TPV's creados para la tienda escogida. Si se selecciona 'Todas las tiendas' se mostrarán todos los TPV's.

#### **AÑADIR NUEVO TPV**

Para añadir un TPV apretamos el botón 'Añadir nuevo' y se nos mostrará el forumario de configuración del TPV:

| ✗ CONFIGURACIÓN TPV VIRTUAL         |                                                   |            |         |
|-------------------------------------|---------------------------------------------------|------------|---------|
| Entorno                             | Pruebas 🗸                                         |            |         |
| Texto a mostrar                     | Redsys Pago con tarjeta de crédito                |            | es ▼    |
|                                     | Texto que parece en la opción de pago de este TPV |            |         |
| * Código de comercio (FUC)          | 12345678                                          |            |         |
| * Nombre comercio                   | Mi comercio                                       |            |         |
| * Número de terminal                | 12345678                                          |            |         |
| * Clave de encriptación             | 12345678                                          |            |         |
| Método de pago                      | Sólo tarjeta                                      |            |         |
| Moneda                              | Euro                                              |            |         |
| Filtrar por moneda                  | SÍ NO<br>Forzar filtro por moneda                 |            |         |
| Importe Mínimo                      | 0.00                                              |            |         |
| Importe Máximo                      | 0.00                                              |            |         |
| Transportistas Permitidos           | Prestashopv1711                                   | My carrier |         |
|                                     |                                                   |            |         |
|                                     | Añadir <del>&gt;</del>                            | 🗲 Eliminar |         |
| Estilo del formulario               | IFrame / Integrado                                |            |         |
| áncho iFrame                        | -                                                 |            |         |
|                                     | pixeles (sólo para la opción iFrame/Integrado)    |            |         |
| <ul> <li>Acceso de grupo</li> </ul> | ID Nombre del grupo                               |            |         |
|                                     | ☑ 1 Visitante                                     |            |         |
|                                     | 2 Invitado                                        |            |         |
|                                     |                                                   |            |         |
| X<br>Cancelar                       |                                                   |            | Guardar |

Descripción de los campos:

#### Entorno:

- Real: Seleccione esta opción cuando su TPV ya esté en modo real.
- Pruebas: Seleccione esta opción mientras su TPV esté en entorno de pruebas.

**Texto a mostrar:** Texto que se mostrará en la caja del método de pago para TPV que estamos creando. Campo multi-idioma.

Código de comercio (FUC): Dato proporcionado por su banco

Nombre comercio: Nombre a mostrar en el formulario de compra

Número de terminal: Dato proporcionado por su banco

Clave de encriptación: Dato proporcionado por su banco (en formato SHA-256)

**Método de pago:** Permite seleccionar los métodos de pago aceptados (*algunos requieren activación por parte de su banco*)

**Importe mínimo:** permite configurar su TPV, añadiéndole un filtro de por importe mínimo. Significa que, en el FrontOffice solamente aparecerá si el importe mínimo del carrito es superior o igual al que usted ha establecido. (Valor 0 significa que no hay mínimo)

**Importe máximo**: permite configurar su TPV, añadiéndole un filtro por importe máximo. Significa que, en el FrontOffice solamente aparecerá si el importe mínimo del carrito es igual o inferior al que usted haya establecido. (Valor 0 significa que no hay máximo)

**Transportistas Permitidos:** a la hora de configurar su TPV, puede elegir los transportistas permitidos. (Si no selecciona ninguno todos los transportistas serán permitidos)

#### Móneda:

- Euro: Si el TPV que le han concedido soporta Euros.
- Dollar: Si el TPV que le han concedido soporta Dólares.
- *Libra:* Si el TPV que le han concedido soporta la Libra.
- Para otras monedas contacte con nuestro equipo de soporte

**Filtro por moneda:** Si activa este campo, el TPV solo se mostrará si coincide con la moneda con la que va a pagar el cliente.

#### Estilo del formulario:

- *iFrame/Integrado*: El formulario del TPV se integra totalmente en su tienda.
- *Nueva página*: El formulario del TPV se muestra en una página a parte.

**Ancho iFrame:** Anchura del iFrame para que pueda adaptar el tamaño de ancho al de la plantilla de su tienda. Sólo es útil cuando se ha seleccionar el estilo de formulario 'iFrame / Integrado'.

Acceso de grupo: Permite filtrar los grupos de clientes a lo que se le mostrará el método de pago configurado. Los grupos no marcados no verán la opción en el listado de métodos de pago.

Botón Guardar: para guardar los datos.

Botón Cancelar: para cancelar y volver a la página anterior.

#### Importante:

Los TPV se crean DESACTIVADOS, recuerde activar el TPV desde el listado de TPVs, en la columna ESTADO.

#### **CONFIGURACIÓN TPV VIRTUAL**

Permite configurar el parámetro que hace referencia a vaciar o no el carrito si se producen errores en la compra.

#### Vaciar carrito si se produce un error en el pago:

- Sí: Si se produce un error en el proceso de pago (por ejemplo el cliente introduce algún dato erróneo de su tarjeta de crédito) el módulo marca el carrito como un pedido en estado 'Error en el Pago', tanto el cliente como el administrador recibirán un email informando del error y el carrito se vaciará.
- No: Si se produce un error en el proceso de pago el módulo no crea ningún pedido en estado 'Error en el Pago', no se informará ni al cliente ni al administrador de este error y el carrito permanecerá intacto.

#### **NOTIFICACIONES ONLINE**

A través de la configuración del módulo podrá consultar todas las notificaciones realizadas entre el TPV Virtual y su tienda Prestashop a fin de detectar y solucionar fácilmente cualquier problema de comunicación entre ambas plataformas, **sin tener que acceder al panel de administración del TPV Virtual**.:

|                                    | Cliente ID                                  | Carrito ID                      | Pedido ID | Cantidad pagada | Código de error | Mensaje                                                                     | Tipo de pago | Fecha                  |              |
|------------------------------------|---------------------------------------------|---------------------------------|-----------|-----------------|-----------------|-----------------------------------------------------------------------------|--------------|------------------------|--------------|
|                                    | 3                                           | 18                              | 16        | 19,85€          | 0180-5I50093    | Tarjeta ajena al<br>servicio Tarjeta no<br>encontrada en tabla<br>de rangos | test         | 06/11/2014<br>11:06:19 | 🔟 Eliminar   |
|                                    | 3                                           | 17                              | 15        | 19,85€          | 0000            | Pago OK                                                                     | test         | 06/11/2014<br>11:05:01 | 🖻 Eliminar   |
|                                    | 3                                           | 17                              | 0         | 19,85€          | 0180-SIS0093    | Tarjeta ajena al<br>servicio Tarjeta no<br>encontrada en tabla<br>de rangos | test         | 06/11/2014<br>11:02:44 | 🗑 Eliminar   |
|                                    | 3                                           | 16                              | 14        | 19,85€          | 0000            | Pago OK                                                                     | test         | 06/11/2014<br>10:09:03 | 🖻 Eliminar   |
| Página:                            |                                             |                                 |           |                 |                 | 👅 DESARROLLAI                                                               | DO POR       |                        |              |
| Consulte<br>Versión m<br>Versión m | el manual d<br>nanual en In<br>nanual en Es | e instruccior<br>glés<br>spañol | nes aquí: |                 |                 | OB<br>Consulte to                                                           | solut        | ions                   | ashop Addons |

1 - Ejemplo listado de notificaciones

#### **Pruebas**

Su banco debería enviarle los datos de tarjeta de crédito de pruebas a utilizar en el entorno de pruebas, no obstante, le facilitamos los datos de la tarjeta de pruebas que suele enviar Redsys a sus clientes:

- Número de tarjeta: 4548 8120 4940 0004
- Caducidad: 12/17 (siempre debe ser una fecha futura)
- Código CVV2: 123
- Código CIP: 123456

### Utilización

Una vez configurado sus clientes ya podrán utilizar su tarjeta de crédito y comprar a través del TPV Virtual Redsys.

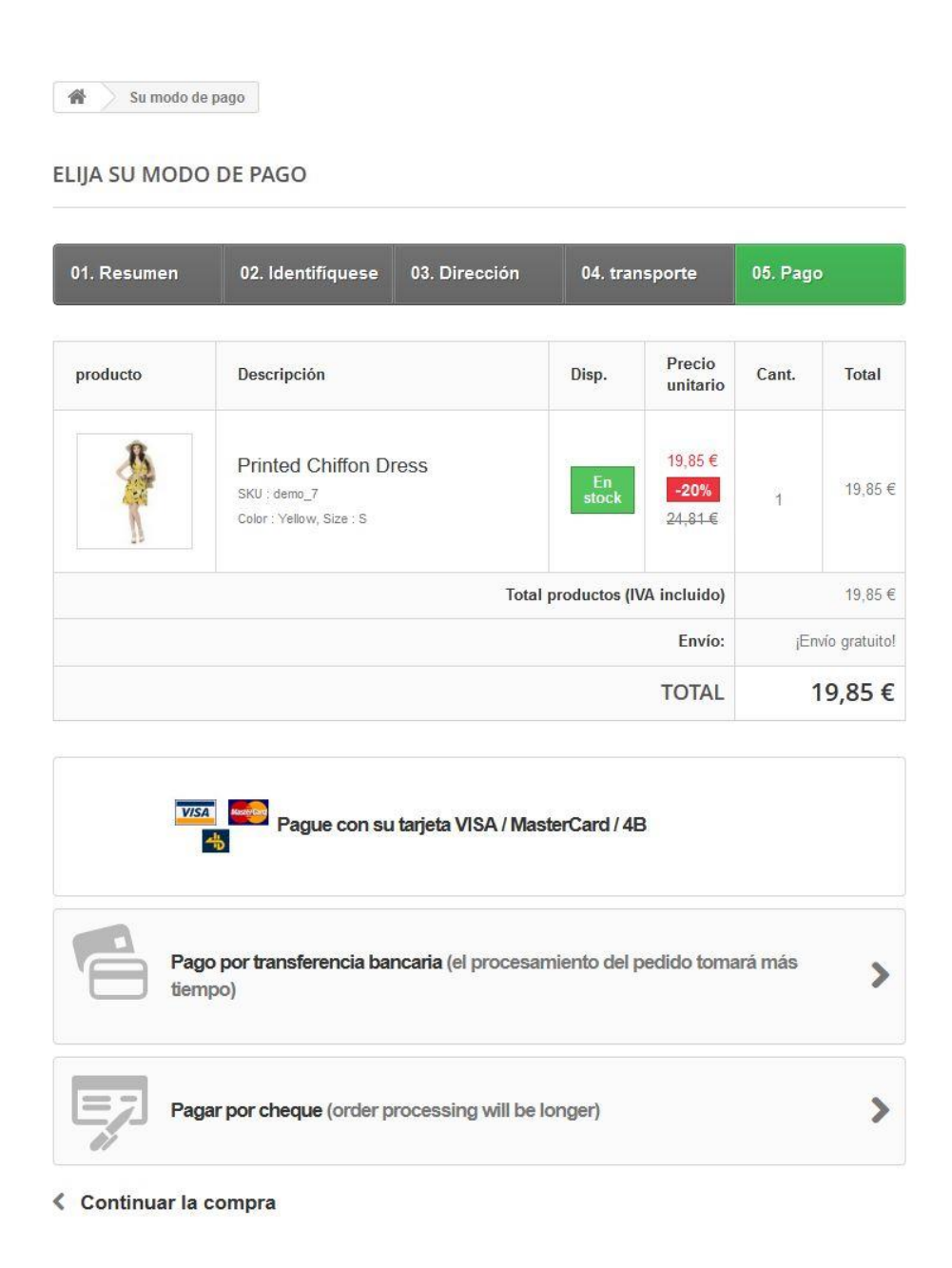

## Información Redsys en el pedido y Devoluciones

Dentro de cada pedido podrá consultar la información relacionada con la transacción realizada en el TPV Virtual y tendrá la opción de poder realizar la devolución, en caso necesario, **sin tener que acceder al panel de administración del TPV Virtual**.

| 06/11/2014 Total 19,                                 | 85€                              |           | sajes                              | Productos<br>1             |
|------------------------------------------------------|----------------------------------|-----------|------------------------------------|----------------------------|
| ∃ TPV REDSYS INFORMACIÓN / DEVOLUCIONES              |                                  |           |                                    |                            |
| 141106100839 (test)                                  |                                  |           |                                    |                            |
| Fecha de notificación Redsys:<br>06/11/2014 10:09:03 |                                  |           |                                    |                            |
| Cantidad pagada:                                     | INFORMACIO                       | N IPV RES | YS EN EL PEDIDO                    |                            |
| (19,85.€) Hacer devolución                           | OPCION DE E                      | DEVOLUCIO | DN                                 |                            |
| Cantidad devuelta:                                   |                                  |           |                                    |                            |
| Mensaje del TPV:                                     |                                  |           |                                    |                            |
| 0000 - Pago OK                                       |                                  |           |                                    |                            |
| Ver detalle de notificación: ver más                 |                                  |           |                                    |                            |
|                                                      |                                  |           |                                    |                            |
| PEDIDO PNFTYPLNK N°14                                |                                  | ₩ ₩       | CLIENTE TEST OBSOLUTIONS TEST      | (N°3)                      |
|                                                      |                                  |           |                                    |                            |
| Himprimir pedido                                     | de envío 🛛 🛱 Reembolso parcial   |           | Correo electrónico                 | ver mas detailes           |
|                                                      |                                  |           | Cuenta registrada                  | 🕫 NOTA PRIVADA             |
|                                                      |                                  |           | 🛗 04/11/2014 16:00:31              |                            |
|                                                      |                                  |           | Pedidos válidos realizados         |                            |
| Payment accepted 06/1                                | 1/2014 10:09:04                  |           | Total gastos desde su registro     | 🖺 Guardar                  |
|                                                      |                                  |           | 360,12 €                           |                            |
| Payment accepted                                     | ACTUALIZAR EL ESTAL              | 00        |                                    |                            |
|                                                      |                                  |           | CIRECCIÓN DE ENVÍO                 | ÓN DE FACTURACIÓN          |
|                                                      |                                  |           | My address - Av. Test 08080 Test B | arcelona , Spa 🗸 🖉 Cambiar |
|                                                      |                                  |           |                                    |                            |
| TRANSPORTE 1 DEVOLUCIONES DE MERCANCÍA 0             |                                  |           | Test OBSolutions Modificar         | Cerdanyola                 |
|                                                      |                                  |           | Av. Test                           | del Vallès ELMa<br>Montgat |
| Pecna lipo Iransportista Peso Co                     | sto de envio Número de seguimien | to        | 08080 Test<br>Spain                | HORTA-Badalona             |
| 06/11/2014 10:09:04 Delivery 0 0.000 kg              | 0,00 € Modific                   | ar        | 66666666                           | SANT MARTI                 |
| 🗶 Danuete raciclado 🗌 🗶 Danuete nara observuie       |                                  |           |                                    | SANTS SANTS                |
| * Paquete reciciado                                  |                                  |           |                                    | MONTJUÏC                   |
|                                                      |                                  |           |                                    |                            |

|                   |                 | 78,65 € |
|-------------------|-----------------|---------|
| Pagar con Tarjeta | I 💴 🥌           | ^       |
|                   | Nº Tarjeta:     |         |
|                   | Caducidad:      |         |
|                   | Cód. Seguridad: |         |
|                   | Cancelar Pagar  |         |

| Importe:  | 78,65 €                            |
|-----------|------------------------------------|
| Comercio: | ETRES Consultoria y Edificacion SL |
| Terminal: | 327437653-1                        |
| Pedido:   | 15111171554                        |
| Fecha:    | 11/11/2015 17:15                   |
|           | ServiRed Verified by<br>VISA       |

| Powered by Powered by Redsýs |
|------------------------------|
|------------------------------|

## Módulo desarrollado por OBSolutions España

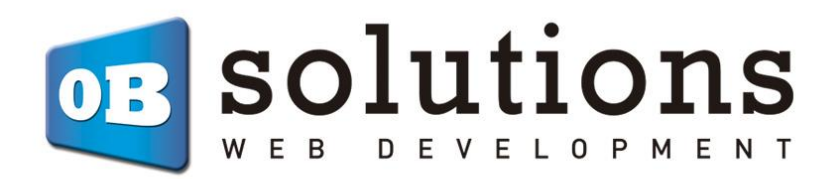

Web: <u>http://addons.prestashop.com/en/65\_obs-solutions</u>